**Technical Document** 

# How to play with BHI360 shuttle board 3.0

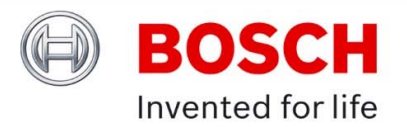

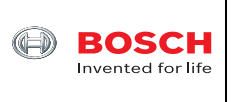

# **Table of contents**

| 1 | ١N  | NTRODUCTION                      |    |
|---|-----|----------------------------------|----|
| 2 | н   | IARDWARE                         |    |
| 3 | s   | SOFTWARE                         | 5  |
|   | 3.1 | DD2.1 SW                         | 5  |
|   | 3.2 | COINES SW                        | 11 |
| 4 | L   | EGAL DISCLAIMER                  | 15 |
|   | 4.1 | ENGINEERING SAMPLES              | 15 |
|   | 4.2 | PRODUCT USE                      | 15 |
|   | 4.3 | APPLICATION EXAMPLES AND HINTS   | 15 |
| 5 | D   | OCUMENT HISTORY AND MODIFICATION |    |

<sup>©</sup> Bosch Sensortec GmbH reserves all rights even in the event of industrial property rights. We reserve all rights of disposal such as copying and passing on to third parties. BOSCH and the symbol are registered trademarks of Robert Bosch GmbH, Germany. Note: Specifications within this document are subject to change without notice.

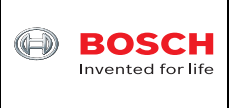

# 1 Introduction

The BHI360 is the latest intelligent programmable ultra-low power smart sensor. It consists of Bosch Sensortec's 32-bit microcontroller (Fuser2), state-of-the-art 6-axis IMU and a powerful software framework containing pre-installed sensor fusion library BSX4 and other sensor processing software. It is  $3 \times 2.5 \times 0.95$ mm in size and LGA-20 package so that it is pin-to-pin compatible with existing IMU such as BMI270 and BMI323.

BHI360 is in mass production. Its datasheet is available online at <u>https://www.bosch-sensortec.com/media/boschsensortec/downloads/datasheets/bst-bhi360-ds000.pdf</u>. The schematics of BHI360 shuttle board 3.0 is available online at <u>https://www.bosch-sensortec.com/media/boschsensortec/downloads/shuttle\_board\_flyer/application\_board\_3\_1/bs</u>t-bhi360-sf000.pdf.

Every time when BHI360 is powered on, the RAM patch with the filename "\*.fw" needs to be downloaded into BHI360. There are a few pre-generated RAM patches available for users to download. With the SDK users can modify the API source code and then generate their own RAM patches. After the RAM patch is downloaded to BHI360 the host processor needs to enable one or multiple virtual sensors, for example 9DoF Orientation virtual sensor with selected output data rate (ODR). Then BHI360 will automatically output sensor fusion results continuously such as Euler angles of pitch/roll/heading.

This document shows instructions on how to play with the BHI360 shuttle board 3.0 to quickly evaluate BHI360.

<sup>©</sup> Bosch Sensortec GmbH reserves all rights even in the event of industrial property rights. We reserve all rights of disposal such as copying and passing on to third parties. BOSCH and the symbol are registered trademarks of Robert Bosch GmbH, Germany. Note: Specifications within this document are subject to change without notice.

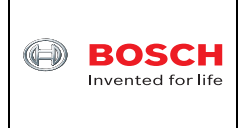

# 2 Hardware

The hardware includes one APP3.0 base board, one BHI360 shuttle board 3.0 and one micro USB cable as shown in Figure 1.

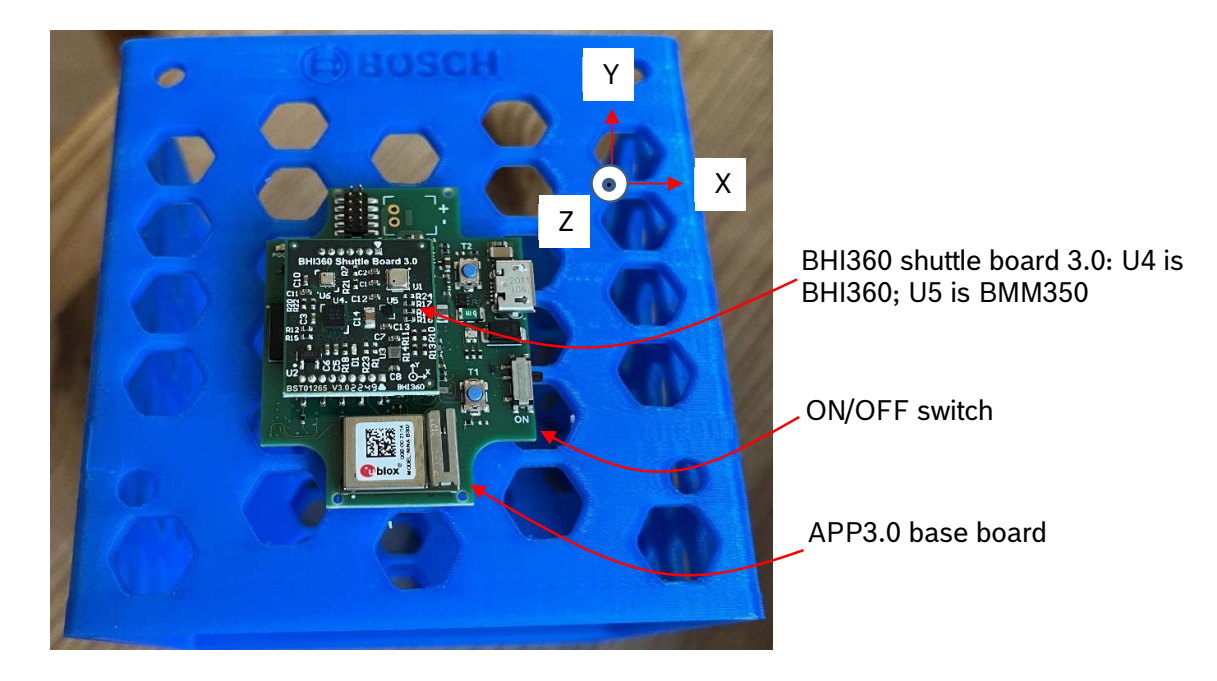

Figure 1 APP3.0 base board and BHI360 shuttle board 3.0

APP3.0 base board can be purchased at <a href="https://www.mouser.com/ProductDetail/Bosch-Sensortec/Application-Board-3.0?gs=sGAEpiMZZMugBwn8WgcFUipNgoezRlc40W78wRsIQAHIB%252BjjvBfvmw%3D%3D">https://www.mouser.com/ProductDetail/Bosch-Sensortec/Application-Board-3.0?gs=sGAEpiMZZMugBwn8WgcFUipNgoezRlc40W78wRsIQAHIB%252BjjvBfvmw%3D%3D</a>.

APP3.0 base board schematics is available online at <u>https://www.bosch-</u> <u>sensortec.com/media/boschsensortec/downloads/software\_tools/application\_board\_3\_0/app3-</u> <u>0\_schematics.pdf</u>.

BHI360 shuttle board 3.0 can be purchased at <u>https://www.mouser.com/ProductDetail/Bosch</u>Sensortec/Shuttle-Board-3.0-BHI360?qs=ulEaXIWI0c%252BcB%2FkhNMvzBA%3D%3D.

BHI360 X/Y/Z axes are marked in Figure 1. The Euler angle definition from Orientation virtual sensor output is as shown below.

- Heading: rotation around the Z axis (0° <= heading < 360°). 0° = North, 90° = East, 180°</li>
   South, 270° = West. The heading value increases when you rotate around the Z axis clockwise from top view of Figure 1.
- Pitch: rotation around the X axis (-180° <= pitch <= 180°) with positive values increasing when the Z axis moves towards the Y axis.
- Roll: rotation around the Y axis (-90° <= roll <= 90°) with positive values increasing when the X axis moves toward the Z axis.

November 2023

Note: Specifications within this document are subject to change without notice.

<sup>©</sup> Bosch Sensortec GmbH reserves all rights even in the event of industrial property rights. We reserve all rights of disposal such as copying and passing on to third parties. BOSCH and the symbol are registered trademarks of Robert Bosch GmbH, Germany.

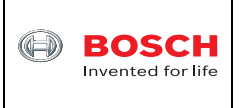

### Software 3

In order to evaluate BHI360 shuttle board 3.0, there are two software available,

- Development Desktop 2.1 (DD2.1) v3.26 •
- COINES v2.8.8 •

Their differences are as shown in Table 2.

Table 1 functionalities of these two SW

| Functionalities                | DD2.1 | COINES |
|--------------------------------|-------|--------|
| Real-time waveforms            | Yes   | No     |
| Log data into a CSV file       | Yes   | Yes    |
| Low level programming          | No    | Yes    |
| Develop and test own algorithm | No    | Yes    |

#### 3.1 **DD2.1 SW**

DD2.1 SW can be downloaded online at https://www.bosch-

sensortec.com/media/boschsensortec/downloads/development\_desktop\_software/v3\_26/develo pmentdesktop21\_v3-26-exe.zip. After installation users are able to download the RAM patch into BHI360, enable virtual sensors, view real-time results and log results into a CSV file. The instructions are as shown below.

- Connect micro USB cable from APP3.0 base board to PC USB port. Switch on APP3.0 base board.
- Launch DD2.1 SW and DD2.1 will automatically recognize the BHI360 shuttle board. A dialog window will pop up asking users to download the RAM patch as shown in Figure 2.

| 🐻 Download RAM firmware image for BHI36  | 50                      | × |
|------------------------------------------|-------------------------|---|
| Select location to write the firmware    | ) Flash                 |   |
| Hardware version<br>Product ID : 0x0089  | Revision ID : 0x0002    |   |
| Firmware version<br>ROM Version : 0x142E | Kernel Version : 0x0000 |   |
| Select .fw file :                        |                         |   |
|                                          |                         |   |

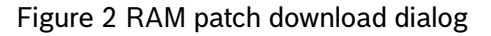

November 2023

<sup>©</sup> Bosch Sensortec GmbH reserves all rights even in the event of industrial property rights. We reserve all rights of disposal such as copying and passing on to third parties. BOSCH and the symbol are registered trademarks of Robert Bosch GmbH, Germany. Note: Specifications within this document are subject to change without notice.

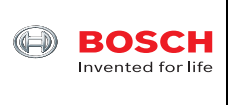

• Click the "..." button and then select the "Bosch\_Shuttle3\_BHI360\_BMM350C.fw" that is located in the "C:\Program Files\Bosch Sensortec\Development Desktop 2.1\Firmware\BHI360" folder as shown in Figure 3. Click "Open" button.

| 🐻 Open                                                                                   |                                               |                   |            | ×    |
|------------------------------------------------------------------------------------------|-----------------------------------------------|-------------------|------------|------|
| $\leftarrow \rightarrow$ $\checkmark$ $\uparrow$ $\bullet$ Bosch Sensortec $\Rightarrow$ | Development Desktop 2.1 > Firmware > BHI360   | ע פֿ ג Sea        | rch BHI360 |      |
| Organize 👻 New folder                                                                    |                                               |                   |            | •    |
| BHI360                                                                                   | ^ Name                                        | Date modified     | Туре       | Siz  |
| Resources                                                                                | Bosch_Shuttle3_BHI360.fw                      | 7/30/2023 8:46 PM | FW File    |      |
| SensorConfigurations                                                                     | Bosch_Shuttle3_BHI360_Aux_BMM150.fw           | 7/30/2023 8:46 PM | FW File    |      |
| USB Driver                                                                               | Bosch_Shuttle3_BHI360_BMM150.fw               | 7/30/2023 8:46 PM | FW File    |      |
| UserpApplicationBoard                                                                    | Bosch_Shuttle3_BHI360_BMM150_BMP580_BME688.fw | 7/30/2023 8:46 PM | FW File    |      |
| Common Files                                                                             | Bosch_Shuttle3_BHI360_BMM350C.fw              | 7/30/2023 8:46 PM | FW File    |      |
| DIFX                                                                                     | Bosch_Shuttle3_BHI360_Hearable.fw             | 7/30/2023 8:46 PM | FW File    |      |
| DisplayLink Core Software                                                                | Bosch_Shuttle3_BHI360_HWActivity.fw           | 7/30/2023 8:46 PM | FW File    |      |
| Dolby                                                                                    | Bosch_Shuttle3_BHI360_HWActivity_Turbo.fw     | 7/30/2023 8:46 PM | FW File    |      |
| detect                                                                                   | Bosch_Shuttle3_BHI360_Turbo.fw                | 7/30/2023 8:46 PM | FW File    |      |
|                                                                                          |                                               |                   |            |      |
| Entrust                                                                                  |                                               |                   |            |      |
| eRoom                                                                                    |                                               |                   |            |      |
| FileServices@RB                                                                          |                                               |                   |            |      |
| Google                                                                                   |                                               |                   |            |      |
| lntel                                                                                    | v <                                           |                   |            | >    |
| File name: Bosch_Shut                                                                    | tle3_BHI360_BMM350C.fw                        | ✓ FW files (      | (*.fw)     | ~    |
|                                                                                          |                                               | <u>O</u> pe       | n Ca       | ncel |

Figure 3 Locate RAM patch

• Click the "Download" button in Figure 2. After a short while users should see the text "BHI360 firmware is downloaded successfully" as shown in Figure 4. Then close this dialog.

| Select location to   | write the firmware | 9                              |           |
|----------------------|--------------------|--------------------------------|-----------|
| ● RAM                |                    | O Flash                        |           |
| Hardware version     | n                  |                                |           |
| Product ID :         | 0x0089             | Revision ID : 0x0003           |           |
| Firmware version     | 1                  |                                |           |
| ROM Version :        | 0x142E             | Kernel Version : 0x1767        |           |
| Select .fw file : to | op 2.1\Firmware\Bi | HI360\Bosch_Shuttle3_BHI360_BI | IM350C.fw |
|                      |                    |                                |           |

### Figure 4 Download RAM patch

November 2023

Bosch Sensortec

© Bosch Sensortec GmbH reserves all rights even in the event of industrial property rights. We reserve all rights of disposal such as copying and passing on to third parties. BOSCH and the symbol are registered trademarks of Robert Bosch GmbH, Germany.

Note: Specifications within this document are subject to change without notice.

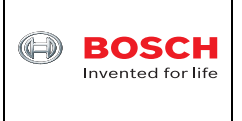

• Next step is enable one or multiple virtual sensors by clicking the "Virtual Sensor" tab on the top right corner of DD2.1 SW. For example, from the "Virtual Sensor" dropdown list select "Gravity (Non-Wakeup)" and then click "Write Info" tab. Select 100Hz from the "Sample Rate" dropdown list and then click "Write" button as shown in Figure 5.

| Virtual Sensor Gra | vity(Non-Wake | up)         | • |
|--------------------|---------------|-------------|---|
| Read Info Write In | nfo           |             |   |
| Sample Rate        | 100 Hz        | ▼ Hz        |   |
| Max Latency        | 0             | ms          |   |
| Sensitivity        | 0             | for windows | 5 |
| Range              | 8             | ₹ g         |   |

Figure 5 Enable a virtual sensor

• Similarly enable virtual sensor "Linear Acceleration (Non-Wakeup)" and "Orientation (Non-wakeup)" with the same 100Hz sample rate and click the "Write" button each time.

<sup>©</sup> Bosch Sensortec GmbH reserves all rights even in the event of industrial property rights. We reserve all rights of disposal such as copying and passing on to third parties. BOSCH and the symbol are registered trademarks of Robert Bosch GmbH, Germany. Note: Specifications within this document are subject to change without notice.

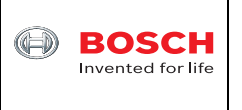

• Click "System" tab on the top right corner of DD2.1 SW and select the above three virtual sensors from Plot1, Plot2 and Plot3 respectively as shown in Figure 6. Then scroll down and click the "Refresh" button. Users will see green circle next to "Interrupt Enable" when clicking each tab of "Accelerometer", "Magnetometer" and "Gyroscope". This means that each physical sensor is active and 9DoF sensor fusion is ready to go.

| ♀       Plot1       Gravity(Non-Wakeup)       ▼         ♀       Plot2       Linear Acceleration(Non-Wakeup)       ▼         ♀       Plot3       Orientation(Non-Wakeup)       ▼         ♀       Plot3       Orientation(Non-Wakeup)       ▼         ▲ctive       Gravity(Non-Wakeup)       ▼         ▲ctive       Gravity(Non-Wakeup)       ▼         ▲pplication processor suspended       ▼         FIFO Watermark       0       ♥       Size       15872       bytes         Non-Wakeup Watermark       0       ♥       Size       15872       bytes         ■       ■       ■       ■       ■       ■       ■         ■       ■       ●       Size       15872       bytes       ■         ■       ■       ●       ●       Size       15872       bytes         ■       ■       ■       ■       ■       ■       ■       ■       ■       ■       ■       ■       ■       ■       ■       ■       ■       ■       ■       ■       ■       ■       ■       ■       ■       ■       ■       ■       ■       ■       ■       ■       ■                         | System Virtual                                                           | Sensor                                                         |    |
|----------------------------------------------------------------------------------------------------|--------------------------------------------------------------------------|----------------------------------------------------------------|----|
| Plot2       Linear Acceleration(Non-Wakeup)         Plot3       Orientation(Non-Wakeup)         Intual Sensors       Gravity(Non-Wakeup)         Application processor suspended         FIFO Watermark         Wakeup Watermark       Image: Size 15872         Non-Wakeup Watermark       Image: Size 15872         Write    Physical sensor working status          Accelerometer       Magnetometer         Sampling Rate       100 Hz         Range       8 g                                                                                                    | Plot1                                                                    | Gravity(Non-Wakeup)                                            | •  |
| ✓ Plot3       Orientation(Non-Wakeup)       ▼         Active       Gravity(Non-Wakeup)       ▼         Application processor suspended       ▼         FIFO Watermark       ●       Size       15872       bytes         Non-Wakeup Watermark       ●       Size       15872       bytes         Write       ●       Size       15872       bytes         Physical sensor working status       ●       Size       15872       bytes         Accelerometer       Magnetometer       Gyroscope       Sampling Rate       100 Hz       ■       ■       ■       ■       ■       ■       ■       ■       ■       ■       ■       ■       ■       ■       ■       ■       ■       ■       ■       ■       ■       ■       ■       ■       ■       ■       ■       ■       ■       ■       ■       ■       ■       ■       ■       ■       ■       ■       ■       ■       ■       ■       ■       ■       ■       ■       ■       ■       ■       ■       ■       ■       ■       ■       ■       ■       ■       ■       ■       ■       ■       ■       ■       ■ | Plot2                                                                    | Linear Acceleration(Non-Wakeup)                                | •  |
| Active Gravity(Non-Wakeup)                                                                                                    | Plot3                                                                    | Orientation(Non-Wakeup)                                        | •  |
| Application processor suspended  FIFO Watermark Wakeup Watermark  O  Size 15872 bytes  Write  Physical sensor working status  Accelerometer Magnetometer Gyroscope Sampling Rate 100 Hz Range 8 g                                                                                                    | Active<br>Virtual Sensors                                                | Gravity(Non-Wakeup)                                            | •  |
| FIFO Watermark<br>Wakeup Watermark 0 Size 15872 bytes<br>Non-Wakeup Watermark 0 Size 15872 bytes<br>Write<br>Physical sensor working status<br>Accelerometer Magnetometer Gyroscope<br>Sampling Rate 100 Hz<br>Range 8 g                                                                                                    | Application                                                              | processor suspended                                            |    |
| Physical sensor working status       Accelerometer     Magnetometer       Gyroscope       Sampling Rate     100 Hz       Range     8 g                                                                                                    | FIFO Waterma<br>Wakeup Waterr                                            | ark<br>mark 0 🔶 Size 15872 byt<br>Vatermark 0 🜩 Size 15872 byt | es |
| Sampling Rate 100 Hz Range 8 g                                                                                                    | Write                                                                    |                                                                |    |
| Range 8 g                                                                                                    | Write<br>Physical sens                                                   | sor working status                                             |    |
| Trange 0 9                                                                                                    | Write<br>Physical sens<br>Accelerometer<br>Sampling                      | er Magnetometer Gyroscope                                      |    |
| Power Mode Active                                                                                                    | Write<br>Physical sens<br>Acceleromete<br>Sampling<br>Bange              | er Magnetometer Gyroscope<br>Rate 100 Hz                       |    |
| Interrupt Enable                                                                                                    | Write<br>Physical sens<br>Accelerometer<br>Sampling<br>Range<br>Power Mo | er Magnetometer Gyroscope<br>Rate 100 Hz<br>8 g                |    |

### Figure 6 Prepare to plot

• Now click "Start Streaming" button on the bottom left to see the waveforms in real-time by rotating the APP3.0 base board with BHI360 shuttle board plugged in. When moving on a flat surface back and forth, linear acceleration is changing in Plot2, while gravity vector in Plot1 remains the same as shown in Figure 7.

<sup>©</sup> Bosch Sensortec GmbH reserves all rights even in the event of industrial property rights. We reserve all rights of disposal such as copying and passing on to third parties. BOSCH and the symbol are registered trademarks of Robert Bosch GmbH, Germany. Note: Specifications within this document are subject to change without notice.

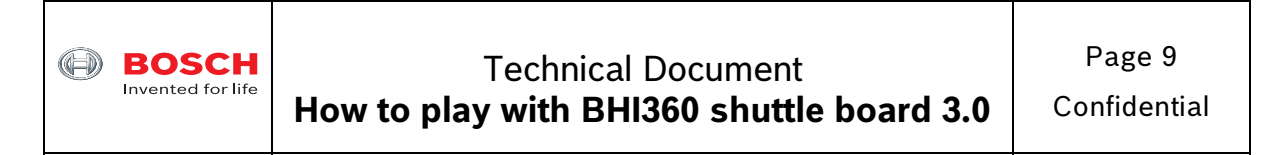

| Development Davidson 31 DUIS60                             | _ @ v                                         |
|------------------------------------------------------------|-----------------------------------------------|
| Elle Interface Selection Panels Settings Help              | - 0 ^                                         |
| Bosch Sensortec                                            | BOSCH<br>Invented for life                    |
| Gravity(Hon-Wakeup)                                        | General Settings                              |
| 🔢 + 🐼 🔍 🔍 🗍 📕 🗟 🛆 Axes - Color - Reset Sensor Status - 🔐   | oyacan Vinuar Bensor                          |
| 20 000 ¬                                                   | Plot1 Gravity(Non-Wakeup)                     |
| 10,000                                                     | Plot2 Linear Acceleration(Non-Wakeup)         |
|                                                            | Plot3 Orientation(Non-Wakeup)                 |
| -20.000                                                    | Active<br>Virtual Sensors Gravity(Non-Wakeup) |
| Linear Acceleration (Mon. Workeyn)                         | Application processor suspended               |
|                                                            | FIFO Watermark                                |
| III + 🐼 🔍 🔍 I I 🖪 🖉 Axes - Color - Reset Sensor Status - 📊 | Wakeup Watermark 0 👻 Size 15872 bytes         |
|                                                            | Non-Wakeup Watermark 0 💠 Size 15872 bytes     |
| 3 min man man man man man man man                          | Winte                                         |
|                                                            | Physical sensor working status                |
| -20 00 -                                                   | Accelerometer Magnetometer Gyroscope          |
|                                                            | Samping Rate 100 Hz                           |
| Orientation(Non-Wakeup)                                    | C X Range og                                  |
| III + 🐼 🔍 🔍 📕 🖪 🛆 Axes * Color * Reset Sensor Status - 📊   | Internet Enable                               |
| 300.000 -                                                  |                                               |
| g 200.000                                                  | Error Indicator No Error                      |
|                                                            | Orientation                                   |
| -100.000                                                   | Roll -2.6 Degree Pitch 2.7 Degree             |
|                                                            | Heading 219.5 Degree                          |
|                                                            |                                               |
| Start Streaming                                            | Connection status                             |

Figure 7 BHI360 virtual sensors' waveforms

• Click "Panels -> Data Export" a dialog window will pop up as shown in Figure 8. The enabled virtual sensors' results can be saved into a CSV file. Users can click "EnableLogging" button and then click "Start Streaming" button.

<sup>©</sup> Bosch Sensortec GmbH reserves all rights even in the event of industrial property rights. We reserve all rights of disposal such as copying and passing on to third parties. BOSCH and the symbol are registered trademarks of Robert Bosch GmbH, Germany. Note: Specifications within this document are subject to change without notice.

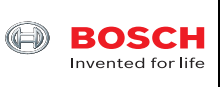

# **Technical Document** How to play with BHI360 shuttle board 3.0

Confidential

| Virtual Sensor              | Wakeup | Non Wakeup | Virtual Sensor     | Wakeup       | Non Wakeup |
|-----------------------------|--------|------------|--------------------|--------------|------------|
| Accelerometer Passthrough   | NA     |            | Temperature        |              |            |
| Accelerometer Uncalibrated  |        |            | Pressure           |              |            |
| Accelerometer Corrected     |        |            | Humidity           |              |            |
| Accelerometer Offset        | NA     |            | Gas                |              |            |
| Gyroscope Passthrough       | NA     |            | Step Detector      |              |            |
| Gyroscope Uncalibrated      |        |            | Step Counter       |              |            |
| Gyroscope Corrected         |        |            | Multi Tap Detector | NA           |            |
| Gyroscope Offset            | NA     |            | Activity           |              | NA         |
| Magnetometer Passthrough    | NA     |            | Wrist Wear         |              | NA         |
| Magnetometer Uncalibrated   |        |            | Wrist Gesture      |              | NA         |
| Magnetometer Corrected      |        |            | No Motion          |              | NA         |
| Magnetometer Offset         | NA     |            | Any Motion         |              | NA         |
| Gravity                     |        |            | SensorTime         |              |            |
| Linear Acceleration         |        |            | Metaevents         | $\checkmark$ |            |
| Rotation Vector             |        |            | Select Destination |              |            |
| Game Rotation Vector        |        |            |                    | 0            |            |
| Geomagnetic Rotation Vector |        |            | Append             | Overwi       | ite 🖲      |
| Drientation                 |        |            | Enal               |              |            |

Figure 8 Log data into a CSV file

November 2023

Bosch Sensortec

Note: Specifications within this document are subject to change without notice.

<sup>©</sup> Bosch Sensortec GmbH reserves all rights even in the event of industrial property rights. We reserve all rights of disposal such as copying and passing on to third parties. BOSCH and the symbol are registered trademarks of Robert Bosch GmbH, Germany.

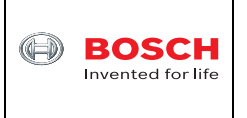

### 3.2 **COINES SW**

COINES v2.8.8 SW can be downloaded online at https://www.boschsensortec.com/media/boschsensortec/downloads/software/communication with inertial and e nvironmental\_sensors\_coines/v2\_8/coines\_external\_v2-8\_rc\_installer.zip. Users can unzip this file and then double click "COINES External V2.8 RC.exe" to install the COINES SW. After installation users are able to find the folder C:/Windows/COINES/v2.8.8 as shown in Figure 9.

COINES ("COmmunication with INertial and Environmental Sensors") provides a low-level interface to APP3.0 board and each sensor shuttle board 3.0. Users can access MEMS sensors through a C interface. COINES can be used with the SensorAPI of the sensor. The SensorAPI is available at https://github.com/BoschSensortec. Source code of sample applications and SensorAPI are provided with the COINES library as a package. Users can modify, compile and run the sample applications.

| Name             | Date modified      | Туре          | Size     |
|------------------|--------------------|---------------|----------|
| 📜 coines-api     | 8/16/2023 4:49 PM  | File folder   |          |
| 📕 datalogger     | 8/8/2023 2:35 PM   | File folder   |          |
| 📕 doc            | 8/8/2023 2:35 PM   | File folder   |          |
| 📕 driver         | 8/8/2023 2:35 PM   | File folder   |          |
| 📜 examples       | 8/8/2023 2:35 PM   | File folder   |          |
| 📕 firmware       | 8/16/2023 8:33 PM  | File folder   |          |
| 📕 libraries      | 6/24/2022 12:39 PM | File folder   |          |
| 📕 thirdparty     | 6/24/2022 12:39 PM | File folder   |          |
| 📕 tools          | 6/24/2022 12:39 PM | File folder   |          |
| coines.mk        | 7/13/2022 6:28 PM  | MK File       | 9 KB     |
| 📴 examples.zip   | 7/13/2022 6:57 PM  | zip Archive   | 5,094 KB |
| LICENSES.txt     | 7/13/2022 6:28 PM  | Text Document | 18 KB    |
| README.md        | 7/13/2022 6:28 PM  | MD File       | 3 KB     |
| ReleaseNotes.txt | 7/13/2022 6:28 PM  | Text Document | 12 KB    |
| unins000.dat     | 8/8/2023 2:36 PM   | DAT File      | 746 KB   |
| 👘 unins000.exe   | 8/8/2023 2:35 PM   | Application   | 714 KB   |

# Figure 9 COINES folder

The subfolder of "examples" contains subfolders of each sensor that have C source code for evaluation.

One example of using COINES together with the APP3.0 base board and BHI360 shuttle board 3.0 is as shown below.

- Go to https://github.com/jmeubank/tdm-gcc/releases/download/v10.3.0-tdm64-2/tdm64-• gcc-10.3.0-2.exe to download TDM-GCC compiler version 10.3.0 and then install it on PC.
- Go to folder C:\COINES\v2.8.8\examples\bhy2\examples\euler in Windows File Explorer. Then press and hold "Shift" key on the keyboard and then right click the mouse. Select "Open PowerShell window here" as shown in Figure 10.

<sup>©</sup> Bosch Sensortec GmbH reserves all rights even in the event of industrial property rights. We reserve all rights of disposal such as copying and passing on to third parties. BOSCH and the symbol are registered trademarks of Robert Bosch GmbH, Germany. Note: Specifications within this document are subject to change without notice.

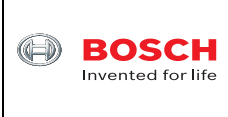

| Home Share View         |                           |                       |             |      |
|-------------------------|---------------------------|-----------------------|-------------|------|
| → × ↑ 📜 « exa > euler > | ✓ ひ Search euler          |                       |             |      |
| 📕 v2.8.8                | ^ Name                    | Date modified         | Туре        | Size |
| 📕 coines-api            | build                     | 10/30/2023 2:59 PM    | File folder |      |
| 📕 datalogger            | all euler.c               | 10/30/2023 3:07 PM    | C File      | 14 K |
| 📕 doc                   | Makefile                  | 8/7/2023 7:45 AM      | File        | 1 K  |
| 📜 driver                |                           |                       |             |      |
| examples                | View                      | $\rangle$             |             |      |
| 📕 app31                 | Sort by                   | >                     |             |      |
| 📕 bhy2                  | Group by                  |                       |             |      |
| examples                | Refresh                   |                       |             |      |
| bhy2cli_ble             | Customize this folder     | Customize this folder |             |      |
| 🦲 common                |                           |                       |             |      |
| 📙 euler                 | Paste                     |                       |             |      |
| 📕 fw2h                  | Paste <u>s</u> hortcut    |                       |             |      |
| klio_selflearning       | Undo Delete               | Ctrl+Z                |             |      |
| load_firmware           | Open Anaconda Prompt n    | ere                   |             |      |
| quaternion              | Copy Enhanced Internet Po | ath (UNC only)        |             |      |
| swim                    | Path Conv                 | S S                   |             |      |
| ] firmware              |                           | <u>`</u>              |             |      |
| bma400                  | <u>G</u> ive access to    | <u> </u>              |             |      |
| bma456                  | Ne <u>w</u>               | >                     |             |      |
| bme68x                  | P <u>r</u> operties       |                       |             |      |
| bme280                  |                           |                       |             |      |

Figure 10 COINES example folder

• Type mingw32-make in the command window and press Enter key. The exe file is generated as shown in Figure 11.

<sup>©</sup> Bosch Sensortec GmbH reserves all rights even in the event of industrial property rights. We reserve all rights of disposal such as copying and passing on to third parties. BOSCH and the symbol are registered trademarks of Robert Bosch GmbH, Germany. Note: Specifications within this document are subject to change without notice.

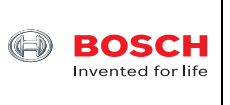

Technical Document How to play with BHI360 shuttle board 3.0 Page 13

Confidential

| Name                                                                                                    | Date modified                                                                                                    | Type                                                                                                    | Size                                                                                                    |                                                           |        |  |   |   |
|----------------------------------------------------------------------------------------------------|----------------------------------------------------------------------------------------------------|----------------------------------------------------------------------------------------------------|----------------------------------------------------------------------------------------------------|-----------------------------------------------------------|--------|--|---|---|
| Nume                                                                                                    | Date mounieu                                                                                                    | type                                                                                                    | SILC                                                                                                    |                                                           |        |  |   |   |
| L build                                                                                                    | 10/30/2023 2:59 PM                                                                                                    | File folder                                                                                                    |                                                                                                    |                                                           |        |  |   |   |
| euler.c                                                                                                    | 10/30/2023 3:07 PM                                                                                                    | C File                                                                                                    | 14 KB                                                                                                    |                                                           |        |  |   |   |
| euler.exe                                                                                                    | 11/2/2023 4:38 PM                                                                                                    | Application                                                                                                    | 997 KB                                                                                                    |                                                           |        |  |   |   |
| Makefile                                                                                                    | 8/7/2023 7:45 AM                                                                                                    | File                                                                                                    | 1 KB                                                                                                    |                                                           |        |  |   |   |
| 2 Windows PowerShell                                                                                                    |                                                                                                    |                                                                                                    |                                                                                                    |                                                           |        |  | - | × |
| PS C:\COINES\V2.8.8\example<br>Platform: Windows<br>CC: "C:\TDM-GCC-64\bin\gcc<br>"Cleaning pc"<br>Deleted file - C:\COINES\V2<br>Deleted file - C:\COINES\V2<br>[ MAKE ] coines-api<br>[ CC ] pc/serial_com/serial<br>[ CC ] pc/ble_com/simpleble<br>[ CC ] pc/ble_com/sle_com.c<br>[ AR ] libcoines-pc.a<br>[ LD ] euler<br>PS C:\COINES\V2.8.8\example | <pre>ssybhy2/example:<br/>exe".<br/>2.8.8/coines-ap<br/>8.8/coines-ap<br/>8.8/coines-ap</pre> | s\euler><br>i\libcoin<br>i\build\P<br>i\build\P<br>i\build\P<br>i\build\P<br>i\build\P<br>i\build\P<br>i\build\P<br>i\build\P<br>i\build\P | mingw32-make<br>C\ble_com.c.d<br>C\ble_com.c.d<br>C\coines_brid<br>C\coines_brid<br>C\serial_com.<br>C\serial_com.<br>C\simpleble_1<br>C\simpleble_1<br>dir | ge.c.d<br>ge.c.o<br>c.d<br>ib_loader.c.d<br>ib_loader.c.d | d<br>o |  |   | Â |
| Directory: C:\COINES\v2                                                                                                    | 2.8.8\examples\l                                                                                                    | bhy2∖exam                                                                                                    | ples\euler                                                                                                    |                                                           |        |  |   |   |
| Mode LastWr                                                                                                    | iteTime                                                                                                    | Length                                                                                                    | Name                                                                                                    |                                                           |        |  |   |   |
| d 10/30/2023<br>-a 10/30/2023<br>-a 11/2/2023<br>-a 8/7/2023                                                                                                    | 2:59 PM<br>3:07 PM<br>4:38 PM<br>7:45 AM                                                                                                    | 14089<br>1020222<br>606                                                                                                    | build<br>euler.c<br>euler.exe<br>Makefile                                                                                                    |                                                           |        |  |   |   |
| PS C:\COINES\v2.8.8\example                                                                                                    | s\bhy2\example                                                                                                    | s\euler>                                                                                                    | -                                                                                                    |                                                           |        |  |   |   |

Figure 11 COINES compiling to EXE file

• Type .\euler.exe in the command window and press Enter key. The RAM patch will be downloaded to BHI360 shuttle board. Then COINES displays Euler angles continuously as shown in Figure 12.

November 2023

<sup>©</sup> Bosch Sensortec GmbH reserves all rights even in the event of industrial property rights. We reserve all rights of disposal such as copying and passing on to third parties. BOSCH and the symbol are registered trademarks of Robert Bosch GmbH, Germany. Note: Specifications within this document are subject to change without notice.

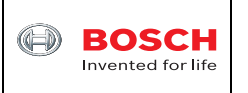

Confidential

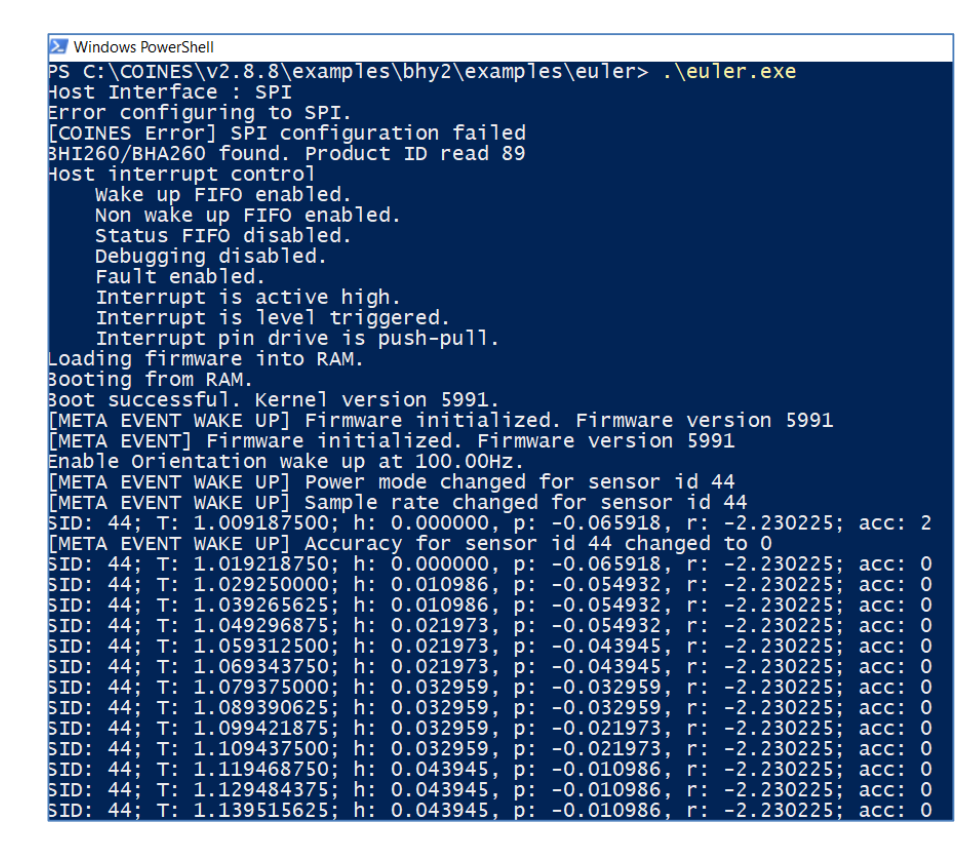

Figure 8 COINES example results

• Users can modify "euler.c" file with Notepad++ SW for example and compile it again for further evaluation.

November 2023

<sup>©</sup> Bosch Sensortec GmbH reserves all rights even in the event of industrial property rights. We reserve all rights of disposal such as copying and passing on to third parties. BOSCH and the symbol are registered trademarks of Robert Bosch GmbH, Germany. Note: Specifications within this document are subject to change without notice.

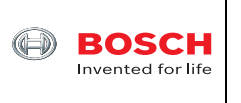

# 4 Legal disclaimer

# 4.1 Engineering samples

Engineering Samples are marked with an asterisk (\*) or (e) or (E). Samples may vary from the valid technical specifications of the product series contained in this data sheet. They are therefore not intended or fit for resale to third parties or for use in end products. Their sole purpose is internal client testing. The testing of an engineering sample may in no way replace the testing of a product series. Bosch Sensortec assumes no liability for the use of engineering samples. The Purchaser shall indemnify Bosch Sensortec from all claims arising from the use of engineering samples.

# 4.2 Product use

Bosch Sensortec products are developed for the consumer goods industry. They may only be used within the parameters of this product data sheet. They are not fit for use in life-sustaining or security sensitive systems. Security sensitive systems are those for which a malfunction is expected to lead to bodily harm or significant property damage. In addition, they are not fit for use in products which interact with motor vehicle systems.

The resale and/or use of products are at the purchaser's own risk and his own responsibility. The examination of fitness for the intended use is the sole responsibility of the Purchaser.

The purchaser shall indemnify Bosch Sensortec from all third party claims arising from any product use not covered by the parameters of this product data sheet or not approved by Bosch Sensortec and reimburse Bosch Sensortec for all costs in connection with such claims.

The purchaser must monitor the market for the purchased products, particularly with regard to product safety, and inform Bosch Sensortec without delay of all security relevant incidents.

# 4.3 Application examples and hints

With respect to any examples or hints given herein, any typical values stated herein and/or any information regarding the application of the device, Bosch Sensortec hereby disclaims any and all warranties and liabilities of any kind, including without limitation warranties of non-infringement of intellectual property rights or copyrights of any third party. The information given in this document shall in no event be regarded as a guarantee of conditions or characteristics. They are provided for illustrative purposes only and no evaluation regarding infringement of intellectual property rights or regarding functionality, performance or error has been made.

<sup>©</sup> Bosch Sensortec GmbH reserves all rights even in the event of industrial property rights. We reserve all rights of disposal such as copying and passing on to third parties. BOSCH and the symbol are registered trademarks of Robert Bosch GmbH, Germany. Note: Specifications within this document are subject to change without notice.

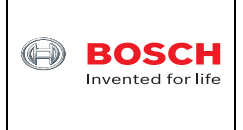

# 5 Document history and modification

| Rev. No | Chapter | Description of modification/changes | Date                            |
|---------|---------|-------------------------------------|---------------------------------|
| 1.0     |         | Document creation                   | November 2 <sup>nd</sup> , 2023 |
|         |         |                                     |                                 |

Bosch Sensortec GmbH Gerhard-Kindler-Strasse 8 72770 Reutlingen / Germany

Contact@bosch-sensortec.com www.bosch-sensortec.com

Modifications reserved | Printed in Germany Specifications subject to change without notice

November 2023

<sup>©</sup> Bosch Sensortec GmbH reserves all rights even in the event of industrial property rights. We reserve all rights of disposal such as copying and passing on to third parties. BOSCH and the symbol are registered trademarks of Robert Bosch GmbH, Germany. Note: Specifications within this document are subject to change without notice.